## **JICS Online Course Registration Procedure**

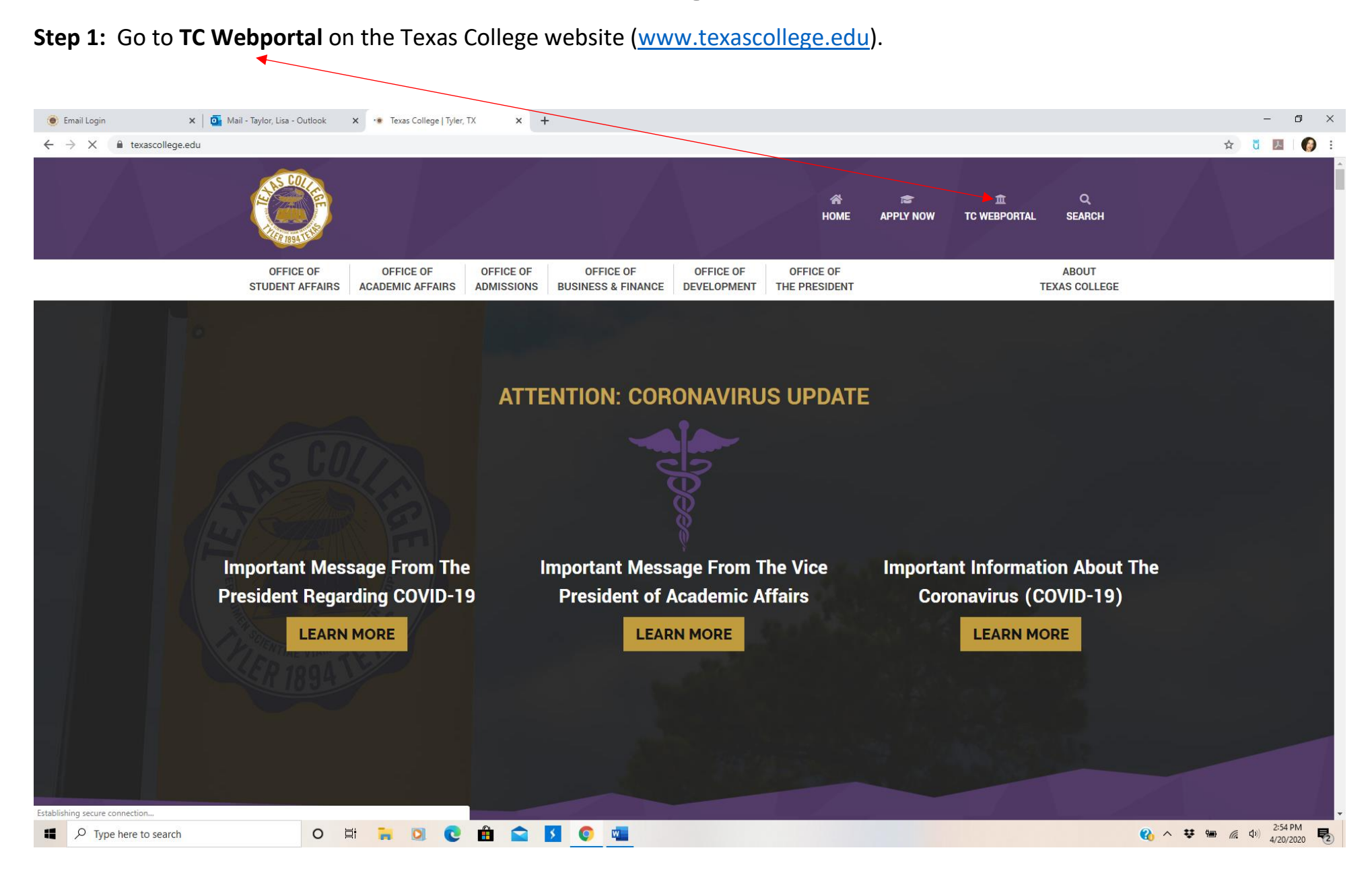

#### Step 2: Log in with User ID and Password issued by IT department.

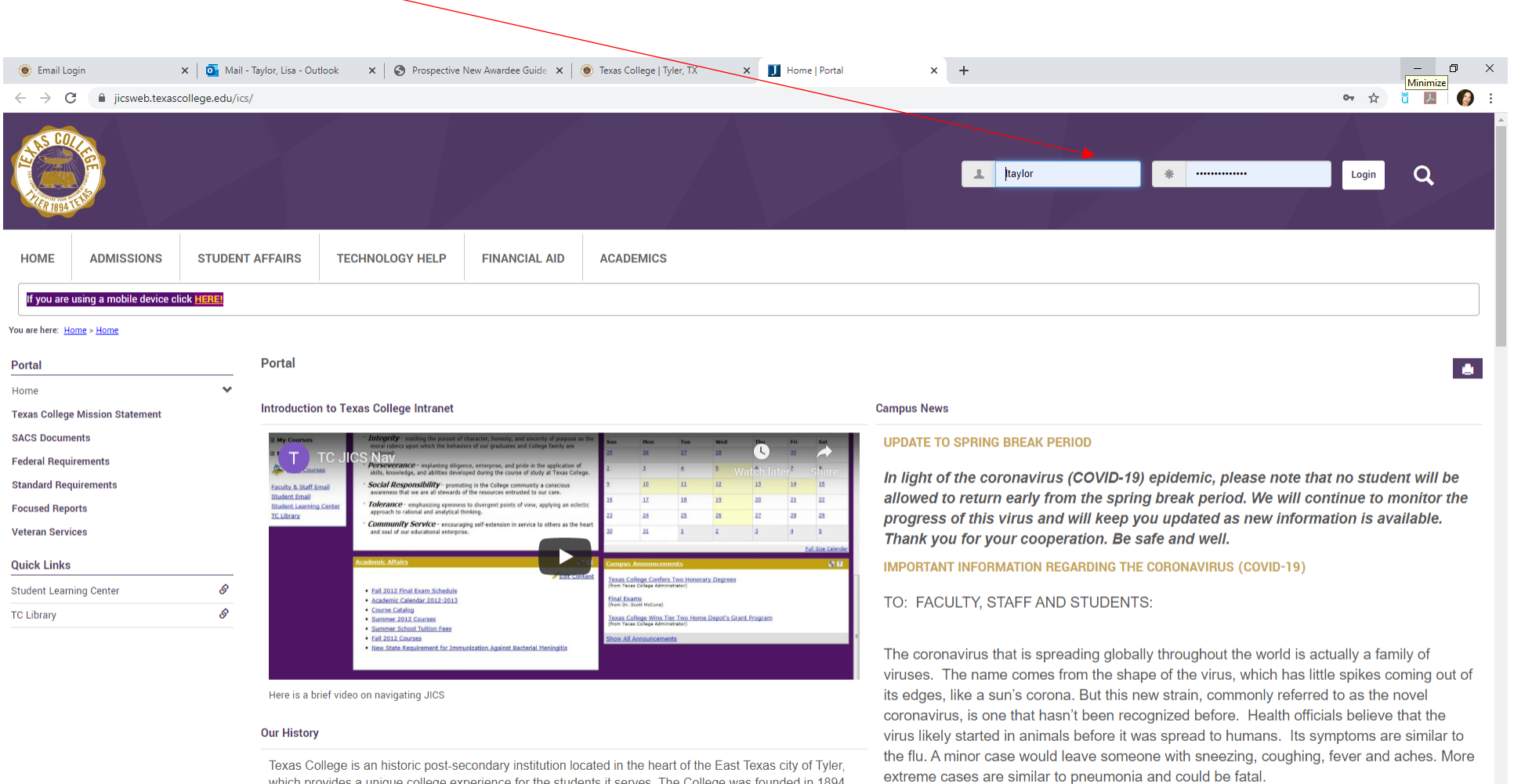

texas College is an historic post-secondary institution located in the heart of the East fexas city of Tyler, which provides a unique college experience for the students it serves. The College was founded in 1894 by a group of ministers of the Christian Methodist Episcopal (CME) Church who were interested in offering a quality education to African American youth. In the spring of 1894, Texas College received its original charter from the State of Texas and the teaching and learning process became a reality. The first class began in a four-room frame house with six students. From these meager beginnings, Texas College has evolved for 120 years into an institution with a rich heritage that is committed to its mission. The mission of

A ♥ ■ 
 A ♥ ■ 
 A ♥ ■ 
 A ♥ 
 A ♥ 
 A ♥ 
 A ♥ 
 A ♥ 
 A ♥ 
 A ♥ 
 A ♥ 
 A ♥ 
 A ♥ 
 A ♥ 
 A ♥ 
 A ♥ 
 A ♥ 
 A ♥ 
 A ♥ 
 A ♥ 
 A ♥ 
 A ♥ 
 A ♥ 
 A ♥ 
 A ♥ 
 A ♥ 
 A ♥ 
 A ♥ 
 A ♥ 
 A ♥ 
 A ♥ 
 A ♥ 
 A ♥ 
 A ♥ 
 A ♥ 
 A ♥ 
 A ♥ 
 A ♥ 
 A ♥ 
 A ♥ 
 A ♥ 
 A ♥ 
 A ♥ 
 A ♥ 
 A ♥ 
 A ♥ 
 A ♥ 
 A ♥ 
 A ♥ 
 A ♥ 
 A ♥ 
 A ♥ 
 A ♥ 
 A ♥ 
 A ♥ 
 A ♥ 
 A ♥ 
 A ♥ 
 A ♥ 
 A ♥ 
 A ♥ 
 A ♥ 
 A ♥ 
 A ♥ 
 A ♥ 
 A ♥ 
 A ♥ 
 A ♥ 
 A ♥ 
 A ♥ 
 A ♥ 
 A ♥ 
 A ♥ 
 A ♥ 
 A ♥ 
 A ♥ 
 A ♥ 
 A ♥ 
 A ♥ 
 A ♥ 
 A ♥ 
 A ♥ 
 A ♥ 
 A ♥ 
 A ♥ 
 A ♥ 
 A ♥ 
 A ♥ 
 A ♥ 
 A ♥ 
 A ♥ 
 A ♥ 
 A ♥ 
 A ♥ 
 A ♥ 
 A ♥ 
 A ♥ 
 A ♥ 
 A ♥ 
 A ♥ 
 A ♥ 
 A ♥ 
 A ♥ 
 A ♥ 
 A ♥ 
 A ♥ 
 A ♥ 
 A ♥ 
 A ♥ 
 A ♥ 
 A ♥ 
 A ♥ 
 A ♥
 A ♥ 
 A ♥ 
 A ♥ 
 A ♥ 
 A ♥ 
 A ♥ 
 A ♥ 
 A ♥ 
 A ♥ 
 A ♥ 
 A ♥ 
 A ♥ 
 A ♥ 
 A ♥ 
 A ♥ 
 A ♥ 
 A ♥ 
 A ♥ 
 A ♥ 
 A ♥ 
 A ♥ 
 A ♥ 
 A ♥ 
 A ♥ 
 A ♥ 
 A ♥ 
 A ♥ 
 A ♥ 
 A ♥ 
 A ♥ 
 A ♥ 
 A ♥ 
 A ♥ 
 A ♥ 
 A ♥ 
 A ♥ 
 A ♥ 
 A ♥ 
 A ♥ 
 A ♥ 
 A ♥ 
 A ♥ 
 A ♥ 
 A ♥ 
 A ♥ 
 A ♥ 
 A ♥ 
 A ♥ 
 A ♥ 
 A ♥ 
 A ♥ 
 A ♥ 
 A ♥ 
 A ♥ 
 A ♥ 
 A ♥ 
 A ♥ 
 A ♥ 
 A ♥ 
 A ♥ 
 A ♥ 
 A ♥ 
 A ♥ 
 A ♥ 
 A ♥ 
 A ♥ 
 A ♥ 
 A ♥ 
 A ♥ 
 A ♥ 
 A ♥ 
 A ♥ 
 A ♥ 
 A ♥ 
 A ♥ 
 A ♥ 
 A ♥ 
 A ♥ 
 A ♥ 
 A ♥ 
 A ♥ 
 A ♥ 
 A ♥ 
 A ♥ 
 A ♥ 
 A ♥ 
 A ♥ 
 A ♥ 
 A ♥ 
 A ♥ 
 A ♥ 
 A ♥ 
 A ♥ 
 A ♥ 
 A ♥ 
 A ♥ 
 A ♥ 
 A ♥ 
 A ♥ 
 A ♥ 
 A ♥ 
 A ♥ 
 A ♥ 
 A ♥ 
 A ♥ 
 A ♥ 
 A ♥ 
 A ♥ 
 A ♥ 
 A ♥ 
 A ♥ 
 A ♥ 
 A ♥ 

While the number of national coronavirus (COVID-19) cases continues to rise, the safety of

the Texas College family is our primary concern. Proactive steps should be taken by all of

us to prevent the spread of contagious diseases by practicing personal health and hygiene

each day. We urge faculty, staff, and students who have plans to travel either

#### Step 3: Click on "Students" tab. Ø 🗴 🗾 Main Page | Students | Portal 🛛 🗙 🍥 nav-26-5e7263ede0db8.pdf 🛛 🗙 🕇 🕂 \_ $\times$ Mail - Taylor, Lisa - Outlook 🗙 📔 🛞 Texas College | Tyler, TX ← → C 🌲 jicsweb.texascollege.edu/ICs/Students/ ☆ ŭ 💹 | 👩 🗄 Q ADMISSIONS STUDENT AFFAIRS ACADEMIC AFFAIRS **TECHNOLOGY HELP** FINANCIAL AID ACADEMICS TC ATHLETICS CAREER SERVICES MORE 🗸 HOME STUDENTS STEM If you are using a mobile device click HERE You are here: <u>Students</u> > <u>Main Page</u> Students Students 🌩 💧 Main Page ~ Student News Academic Information 0 **Course Information Transcripts and Grade Reports UNDERGRADUATE** Updated 2020 Academic Calendar Balance and Billing Statement Faculty Advisors: Deloise Carr **Student Forms and Applications** Wed, Apr 22 2020 at 4:20 PM Mia Ruffin Student Loan Information Updated 2020 Academic Calendar Intended Majors: Criminal Justice 1098-T 2019 Long Form April 27 – May 1 Final Exams for Spring 2020 1098-T 2018 Long Form April 22 – May 15 Registration for Online Summer I Classes May 1 Last Day to Remove "I" grades for Fall 2019 Financial Aid **Advising Checklist** May 4 &... Quick Links Read more **Advising Checklists for All Majors** My Pages ~ View more posts Students, below please find your advising checklist. Select your major and download the My Courses ~ document. Use this document to check your progress towards graduation. Student Learning Center 8 Student Information S TC Library <u>Edit Content</u> Associate of Arts S Texas College Student Email **Biology Business Administration** Computer Science **Criminal Justice**

Fnalish

₽ Type here to search

0 🖽 🐂 🖸 💽 🛱 🚖 🚺 💿 👊

A 
 A
 A
 A
 A
 A
 A
 A
 A
 A
 A
 A
 A
 A
 A
 A
 A
 A
 A
 A
 A
 A
 A
 A
 A
 A
 A
 A
 A
 A
 A
 A
 A
 A
 A
 A
 A
 A
 A
 A
 A
 A
 A
 A
 A
 A
 A
 A
 A
 A
 A
 A
 A
 A
 A
 A
 A
 A
 A
 A
 A
 A
 A
 A
 A
 A
 A
 A
 A
 A
 A
 A
 A
 A
 A
 A
 A
 A
 A
 A
 A
 A
 A
 A
 A
 A
 A
 A
 A
 A
 A
 A
 A
 A
 A
 A
 A
 A
 A
 A
 A
 A
 A
 A
 A
 A
 A
 A
 A
 A
 A
 A
 A
 A
 A
 A
 A
 A
 A
 A
 A
 A
 A
 A
 A
 A
 A
 A
 A
 A
 A
 A
 A
 A
 A
 A
 A
 A
 A
 A
 A
 A
 A
 A
 A
 A
 A
 A
 A
 A
 A
 A
 A
 A
 A
 A
 A
 A
 A
 A
 A
 A
 A
 A
 A
 A
 A
 A
 A
 A
 A
 A
 A
 A
 A
 A
 A
 A
 A
 A
 A
 A
 A
 A
 A
 A
 A
 A
 A
 A
 A
 A
 A
 A
 A
 A
 A
 A
 A
 A
 A
 A
 A
 A
 A
 A
 A
 A
 A
 A
 A
 A
 A
 A
 A
 A
 A
 A
 A
 A
 A
 A
 A
 A
 A
 A
 A
 A
 A
 A
 A
 A
 A
 A
 A
 A
 A
 A
 A
 A
 A
 A
 A
 A
 A
 A
 A
 A
 A
 A
 A
 A
 A
 A
 A
 A
 A
 A
 A
 A
 A
 A
 A
 A
 A
 A
 A
 A
 A
 A
 A
 A
 A
 A
 A
 A
 A
 A
 A
 A
 A
 A
 A
 A
 A
 A
 A
 A
 A
 A
 A
 A
 A
 A
 A
 A
 A
 A
 A
 A
 A
 A
 A
 A
 A
 A
 A
 A
 A
 A
 A
 A
 A
 A
 A
 A
 A
 A
 A
 A
 A
 A
 A
 A
 A
 A
 A
 A
 A
 A
 A
 A
 A
 A
 A
 A
 A
 A
 A
 A

**Step 4:** On the right side of the page, scroll to the **Advising Checklists** to locate handouts for each major. Select the link for your major to plan your courses.

| ← → C 🌲 jicsweb.texascollege                                   | edu/ICS/Students/                                                                                               | 🔨 🗓 💹 🛛 🖓 🗄                                                                             |  |  |  |  |  |
|----------------------------------------------------------------|----------------------------------------------------------------------------------------------------|-----------------------------------------------------------------------------------------|--|--|--|--|--|
| Transcripts and Grade Reports<br>Balance and Billing Statement | Updated 2020 Academic Calendar                                                                                  | UNDERGRADUATE                                                                           |  |  |  |  |  |
| Student Forms and Applications                                 | Wed, Apr 22 2020 at 4:20 PM                                                                                     | Faculty advisors: Deloise Carr                                                          |  |  |  |  |  |
| Student Loan Information                                       | Undated 2020 Academic Calendar                                                                                  | Mia Ruffin                                                                              |  |  |  |  |  |
| 1098-T 2019 Long Form                                          | -r                                                                                                    | Intended Majora Criminal Justice                                                        |  |  |  |  |  |
| 1098-T 2018 Long Form                                          | April 22 – May 15 Registration for Online Summer I Classes                                                      |                                                                                         |  |  |  |  |  |
| Financial Aid                                                  | May 1 Last Day to Remove "T" grades for Fall 2019<br>May 4 &                                                    | Advising Checklist                                                                      |  |  |  |  |  |
| Quick Links                                                    | Read more                                                                                                    | Advising Checklists for All Majors                                                      |  |  |  |  |  |
| My Pages                                                       | View more posts                                                                                                 | Students, below places find your advising checklist. Select your major and download the |  |  |  |  |  |
| My Courses                                                     |                                                                                                    | document. Use this document to check your progress towards graduation.                  |  |  |  |  |  |
| TC Library                                                     | Student information                                                                                             |                                                                                         |  |  |  |  |  |
| Texas College Student Email                                    | 8                                                                                                    | Associate of Arts                                                                       |  |  |  |  |  |
|                                                                | ALS COLOR                                                                                                    | Biology                                                                                 |  |  |  |  |  |
|                                                                |                                                                                                    | Business Administration<br>Computer Science                                             |  |  |  |  |  |
|                                                                | 1894 TUS                                                                                                    |                                                                                         |  |  |  |  |  |
|                                                                |                                                                                                    | Criminal Justice                                                                        |  |  |  |  |  |
|                                                                | Welcome to Texas College Information Portal                                                                     | English                                                                                 |  |  |  |  |  |
|                                                                |                                                                                                    | Liberal Studies                                                                         |  |  |  |  |  |
|                                                                | On this Student page you can see several portlets to retrieve information.                                      | Mathematics                                                                             |  |  |  |  |  |
|                                                                | The course information will allow you to view and print student schedule, course history, course peeds          | Music                                                                                   |  |  |  |  |  |
|                                                                | course schedule, major exploration.                                                                             | Physical Education                                                                      |  |  |  |  |  |
|                                                                | The transcripts and grade reports will allow you to view and print gpa projection, unofficial transcript, grade | Religion                                                                                |  |  |  |  |  |
|                                                                | report.                                                                                                    | Social Work                                                                             |  |  |  |  |  |
|                                                                | The financial aid portlet will allow to view and print your financial aid awards, financial aid document        | <u>Sociology</u>                                                                        |  |  |  |  |  |
|                                                                | tracking.                                                                                                    | 4-8 Science                                                                             |  |  |  |  |  |
|                                                                | The student accounts portlet will allow you to view and print your account and statement.                       |                                                                                         |  |  |  |  |  |

0 🗄 📮 🖸 😋 🏥 🕤 🧧

Type here to search

A 
 M
 A
 A
 A
 A
 A
 A
 A
 A
 A
 A
 A
 A
 A
 A
 A
 A
 A
 A
 A
 A
 A
 A
 A
 A
 A
 A
 A
 A
 A
 A
 A
 A
 A
 A
 A
 A
 A
 A
 A
 A
 A
 A
 A
 A
 A
 A
 A
 A
 A
 A
 A
 A
 A
 A
 A
 A
 A
 A
 A
 A
 A
 A
 A
 A
 A
 A
 A
 A
 A
 A
 A
 A
 A
 A
 A
 A
 A
 A
 A
 A
 A
 A
 A
 A
 A
 A
 A
 A
 A
 A
 A
 A
 A
 A
 A
 A
 A
 A
 A
 A
 A
 A
 A
 A
 A
 A
 A
 A
 A
 A
 A
 A
 A
 A
 A
 A
 A
 A
 A
 A
 A
 A
 A
 A
 A
 A
 A
 A
 A
 A
 A
 A
 A
 A
 A
 A
 A
 A
 A
 A
 A
 A
 A
 A
 A
 A
 A
 A
 A
 A
 A
 A
 A
 A
 A
 A
 A
 A
 A
 A
 A
 A
 A
 A
 A
 A
 A
 A
 A
 A
 A
 A
 A
 A
 A
 A
 A
 A
 A
 A
 A
 A
 A
 A
 A
 A
 A
 A
 A
 A
 A
 A
 A
 A
 A
 A
 A
 A
 A
 A
 A
 A
 A
 A
 A
 A
 A
 A
 A
 A
 A
 A
 A
 A
 A
 A
 A
 A
 A
 A
 A
 A
 A
 A
 A
 A
 A
 A
 A
 A
 A
 A
 A
 A
 A
 A
 A
 A
 A
 A
 A
 A
 A
 A
 A
 A
 A
 A
 A
 A
 A
 A
 A
 A
 A
 A
 A
 A
 A
 A
 A
 A
 A
 A
 A
 A
 A
 A
 A
 A
 A
 A
 A
 A
 A
 A
 A
 A
 A
 A
 A
 A
 A
 A
 A
 A
 A
 A
 A
 A
 A
 A
 A
 A
 A
 A
 A
 A
 A
 A
 A
 A
 A
 A
 A
 A
 A
 A
 A
 A
 A
 A
 A
 A
 A
 A
 A
 A
 A
 A
 A
 A
 A
 A
 A
 A
 A
 A
 A
 A
 A
 A
 A
 A
 A
 A
 A
 A

### **Step 5:** Locate the link for **Transcripts and Grade Reports** on the left side of the page.

| 💁 Mail - Taylor, Lisa - Outlook 🛛 🗙 🛛 🛞 Texas                                                                                                    | College   Tyler, TX x J Main Page   Students   Portal x 🛞 nav-26-5e7263ede0db8.pdf x +                                                                                                    | – 0 ×                                                                                                    |  |  |  |  |  |
|----------------------------------------------------------------------------------------------------|----------------------------------------------------------------------------------------------------|----------------------------------------------------------------------------------------------------|--|--|--|--|--|
| ← → C                                                                                                    | S/Students/                                                                                                    | 🖈 💆 🛛 🖉 🗄                                                                                                    |  |  |  |  |  |
| Transcripts and Grade Reports         Balance and Billing Statement         Student Forms and Applications         Student Loan Information         1098-T 2019 Long Form         1098-T 2018 Long Form         Financial Aid         Quick Links         My Pages         My Courses | Updated 2020 Academic Calendar<br>Wed, Apr 22 2020 at 4:20 PM<br>Updated 2020 Academic Calendar<br>April 27 – May 1 Final Exams for Spring 2020<br>April 22 – May 15 Registration for Online Summer I Classes<br>May 1 Last Day to Remove "T" grades for Fall 2019<br>May 4 &<br>Read more<br>View more posts                                                                                                    | UNDERGRADUATE         Faculty Advisors:         Deloise Carr         Mia Ruffin         Intended Majors:         Criminal Justice    Advising Checklist          Advising Checklists for All Majors         Students, below please find your advising checklist. Select your major and download the                                                                                                    |  |  |  |  |  |
| Student Learning Center 🔗<br>TC Library 🔗<br>Texas College Student Email 🔗                                                                                                    | Student Information          Edit Content         Welcome to Texas College Information Portal                                                                                                    | document. Use this document to check your progress towards graduation.         Associate of Arts         Biology.         Business Administration         Computer Science         Criminal Justice         English         Liberal Studies                                                                                                    |  |  |  |  |  |
|                                                                                                    | <ul> <li>On this Student page you can see several portlets to retrieve information.</li> <li>The <u>course information</u> will allow you to view and print student schedule, course history, course needs, course schedule, major exploration.</li> <li>The <u>transcripts and grade reports</u> will allow you to view and print gpa projection, unofficial transcript, grade report.</li> <li>The <u>financial aid</u> portlet will allow to view and print your financial aid awards, financial aid document tracking.</li> <li>The student accounts portlet will allow you to view and print your account and statement.</li> </ul> | Liberal Studies<br>Mathematics<br>Music<br>Physical Education<br>Religion<br>Social Work<br>Sociology<br>4-8 Science                                                                                                    |  |  |  |  |  |
| Æ Ø Type here to search                                                                                                    | O Ħ ₩ 0 € Ĥ ► 5 0 •                                                                                                    | ペ      「           へ           で               ア:55 PM               ア:55 PM               ア:5:5 PM               ア:5:5 PM                 ア:5:5 PM                       ア:5:5 PM |  |  |  |  |  |

**Step 6:** Click on View **Unofficial Transcript** to complete the advising checklist. *You should record your grades for all completed courses on the advising checklist.* 

| 🔘 Email Lo                      | ogin                                                                                                    | 🗙 🛛 💁 Mail - 1       | Faylor, Lisa - Outlook 🛛 🗙 🗾          | Transcripts and Grade Reports   S | × +             |                 |            |                         |                           |                   |        |   | - 1 | 0 ×         |
|---------------------------------|----------------------------------------------------------------------------------------------------|----------------------|---------------------------------------|-----------------------------------|-----------------|-----------------|------------|-------------------------|---------------------------|-------------------|--------|---|-----|-------------|
| $\leftrightarrow \rightarrow c$ | 🖰 🔒 jicsweb.texa                                                                                                    | ascollege.edu/ICS,   | /Students/Transcripts_and_Grade_      | _Reports.jnz                      | <b>`</b>        |                 |            |                         |                           |                   |        | ☆ | ん   | <b>()</b> : |
| ALIS COL                        | TELES IN THE REAL PROPERTY IN THE REAL PROPERTY INTO THE REAL PROPERTY INTO THE REAL PROPERTY INTO THE |                      |                                       |                                   |                 |                 |            |                         |                           |                   |        |   |     |             |
| HOME                            | STUDENTS                                                                                                    | ADMISSION            | S STUDENT AFFAIRS                     | ACADEMIC AFFAIRS                  | TECHNOLOGY HELF | P FINANCIAL AID | STEM       | ACADEMICS               | TC ATHLETICS              | CAREER SERVICES   | MORE 🗸 |   |     |             |
| If you are                      | using a mobile device                                                                                                    | e click <u>HERE!</u> |                                       |                                   |                 |                 |            |                         |                           |                   |        |   |     |             |
| You are here: S                 | tudents > <u>Transcripts and</u>                                                                                                    | Grade Reports        |                                       |                                   |                 |                 |            |                         |                           |                   |        |   |     |             |
| Students                        |                                                                                                    |                      | Transcripts and Grade Rep             | oorts                             |                 |                 |            |                         |                           |                   |        |   |     | ۰ ه         |
| Main Page                       |                                                                                                    |                      |                                       |                                   |                 |                 |            |                         |                           |                   |        |   |     | _           |
| Course Inform                   | nation                                                                                                    |                      | GPA Projection                        |                                   |                 |                 | <b>0</b> U | Inofficial Transcript   |                           |                   |        |   |     | 0           |
| Transcripts a                   | nd Grade Reports                                                                                                    | *                    | Please select a Division for which to | o calculate your projected GPA.   |                 |                 |            | Division: Undergraduate | 2                         |                   |        |   |     |             |
| Balance and                     | Billing Statement                                                                                                    |                      |                                       | , , ,                             |                 |                 |            | View Unofficial Transc  | <u>tqi</u>                |                   |        |   |     |             |
| Student Form                    | ns and Applications                                                                                                    |                      | Division: Undergraduate 🔻 🛛           | 30                                |                 |                 | G          | arade Report            |                           |                   |        |   |     | 8           |
| Student Loan                    | n Information                                                                                                    |                      |                                       |                                   |                 |                 |            | Coloct a town from the  | drandours to one the ere- | dee fer that tarm |        |   |     |             |
| 1098-T 2019                     | Long Form                                                                                                    |                      |                                       |                                   |                 |                 |            | Termi 2010.00           | diopdown to see the grad  | -                 |        |   |     |             |
| 1098-T 2018                     | Long Form                                                                                                    |                      |                                       |                                   |                 |                 |            | 2019-20.                | 20 - Spring Term          | •                 |        |   |     |             |
| 1098-T 2017                     | Long Form                                                                                                    |                      |                                       |                                   |                 |                 |            | View Final Grade Repo   | <u>t</u>                  |                   |        |   |     |             |
| Graduation A                    | pplication Form                                                                                                    | ~                    |                                       |                                   |                 |                 |            | View Midterm Grade R    | <u>eport</u>              |                   |        |   |     |             |
| Financial Aid                   |                                                                                                    |                      |                                       |                                   |                 |                 |            |                         |                           |                   |        |   |     |             |
| Quick Links                     | 1                                                                                                    |                      |                                       |                                   |                 |                 |            |                         |                           |                   |        |   |     |             |
| My Pages                        |                                                                                                    | *                    |                                       |                                   |                 |                 |            |                         |                           |                   |        |   |     |             |
| My Courses                      |                                                                                                    | ~                    |                                       |                                   |                 |                 |            |                         |                           |                   |        |   |     |             |
| Student Lear                    | ning Center                                                                                                    | S                    |                                       |                                   |                 |                 |            |                         |                           |                   |        |   |     |             |
| TC Library                      |                                                                                                    | S                    |                                       |                                   |                 |                 |            |                         |                           |                   |        |   |     |             |
| Texas College                   | e Student Email                                                                                                    | Ø                    |                                       |                                   |                 |                 |            |                         |                           |                   |        |   |     |             |

| - | $ \mathcal{P} $ Type here to search | o 🛱 🔒 🖸 💽 | 🚊 🚘 🚺 🖏 💿 | 😮 へ 🐚 🬾 (1)) 10:54 AM 💐 |
|---|-------------------------------------|-----------|-----------|-------------------------|
|   |                                     |           |           |                         |

# **Step 7:** Use the **Unofficial Transcript** to complete the advising checklist. *You should record your grades for all completed courses on the advising checklist.*

| jicsweb.texa             | scollege.edu/ICS | /Students/Transcripts and Grade F | Reports.jnz                           |                |                     |                |              |                 | ☆ 👸    | r |
|--------------------------|------------------|-----------------------------------|---------------------------------------|----------------|---------------------|----------------|--------------|-----------------|--------|---|
| udent Loan Information   |                  |                                   |                                       |                |                     |                |              |                 |        |   |
| 98-T 2019 Long Form      |                  |                                   |                                       |                |                     | 1917-          |              |                 |        |   |
| 8-T 2018 Long Form       |                  | Attempted Credits Ear             | ned Credits GPA Credits Quality Point | s GPA          |                     | (Guine)        |              |                 |        |   |
| ancial Aid               |                  | Transfer 0.00 0.0                 | 0.00 0.00                             | 0.000          |                     |                |              |                 |        |   |
| anolari ala              |                  | Local 0.00 0.00                   | 0.00 0.00                             | 0.000          |                     |                |              |                 |        |   |
| ck Links                 |                  | Career 0.00 0.00                  | 0 0.00 0.00                           | 0.000          |                     | 101            |              |                 |        |   |
| Pages                    | ~                |                                   |                                       |                |                     |                |              |                 |        |   |
| Courses                  | ~                | - <u>A</u>                        |                                       |                |                     |                |              |                 | •      |   |
| ent Learning Center      | ß                | 2019-2020 Summer I                |                                       |                |                     |                |              |                 |        |   |
| n                        |                  | Course                            | Title                                 | Grade Repeat   | Attempted Credits   | Earned Credits | GPA Credits  | Quality Points  | GPA    |   |
| brary                    | 8                | SOCI 4306 01                      | Criminology                           | WIP -          | 3.00                | 0.00           | 0.00         | 0.00            |        |   |
| is College Student Email | S                |                                   |                                       | Term Totals:   | 0.00                | 0.00           | 0.00         | 0.00            | 0.000  |   |
|                          |                  |                                   |                                       | Career Totals: | 0.00                | 0.00           | 0.00         | 0.00            | 0.000  |   |
|                          |                  |                                   |                                       |                |                     |                |              |                 |        |   |
|                          |                  | 0010 0000 Oning Trees             |                                       |                | /                   |                |              |                 |        |   |
|                          |                  | 2019-2020 - Spring Term           | wial.                                 | Quede Deveet   | Attenueted One file | Formed Oradite | OD4 overlite | Quality Deliver | 0.004  |   |
|                          |                  | Course                            | Title                                 | Grade Repeat   | Attempted Credits   | Earned Credits | GPA Credits  |                 | GPA    |   |
|                          |                  | ASEM 1100 07                      | College Assem                         | WIP R          | 0.50                | 0.00           | 0.00         | 0.00            |        |   |
|                          |                  | CRJU 2394 01                      | Cri Evi & Ct Pr                       | WIP -          | 3.00                | 0.00           | 0.00         | 0.00            |        |   |
|                          |                  | CRJU 2395 01                      | Crim Jus Reseac                       | WIP -          | 3.00                | 0.00           | 0.00         | 0.00            |        |   |
|                          |                  | CRJU 4341 01                      | Int in Crim Jus                       | WIP -          | 3.00                | 0.00           | 0.00         | 0.00            |        |   |
|                          |                  | CRJU 4394 01                      | Org & Ad Cri Ju                       | WIP -          | 3.00                | 0.00           | 0.00         | 0.00            |        |   |
|                          |                  | MATH 1342 02                      | Applied Statist                       | WIP -          | 3.00                | 0.00           | 0.00         | 0.00            |        |   |
|                          |                  | SOCW 4302 01                      | SCYIIS                                | WIP -          | 3.00                | 0.00           | 0.00         | 0.00            | VII.e. |   |
|                          |                  | 101                               |                                       | Term Totals:   | 0,00                | 0.00           | 0.00         | 0.00            | 0.000  |   |
|                          |                  |                                   |                                       | Career Totals: | 142.50              | 142.00         | 139.50       | 389.00          | 2.788  |   |
|                          |                  |                                   |                                       | /              |                     |                |              |                 |        |   |
|                          |                  |                                   |                                       | /              |                     |                |              |                 |        |   |
|                          |                  | 2019-2020 - Fall                  |                                       |                |                     |                |              |                 |        |   |
|                          |                  | Course                            | Title                                 | Grade Reveat   | Attempted Credits   | Earned Credits | GPA Credits  | Quality Points  | GPA    |   |
|                          |                  | ASEM 1100 12                      | College Assem                         |                | 0.50                | 0.00           | 0.50         | 0.00            |        |   |
|                          |                  | CRJU 3392 01                      | Ehics in Crim J                       | в              | 3.00                | 3.00           | 3.00         | 9.00            |        |   |
|                          |                  | CRJU 3393 01                      | Min Cr Po & Soc                       | BR             | 3.00                | 3.00           | 3.00         | 9.00            |        |   |
|                          |                  | CRJU 3394 01                      | Amer Corr Syste                       | B              | 3.00                | 3.00           | 3.00         | 9.00            |        |   |
|                          |                  | CHJU 3395 01                      | Criminalisties                        | A -            | 3.00                | 3.00           | 3.00         | 12.00           |        |   |
|                          |                  | CRJU 4393 01                      | Law En Leg Pro                        | с -            | 3.00                | 3.00           | 3.00         | 6.00            |        |   |
|                          |                  | CHJU 4397 01                      | Amer Crime                            | C R            | 3.00                | 3.00           | 3.00         | 6.00            |        |   |

### **Step 8:** Scroll to the bottom of page for a **printable PDF** version of your transcript.

1

| Jicsweb.texascollege. | edu/ICS/Students/Transcripts_and_Grade | e_Reports.jnz   | 15            |        | 0.00              | 0.00           | 0.00        | 2.00           | ☆     | ũ 🗡 |
|-----------------------|----------------------------------------|-----------------|---------------|--------|-------------------|----------------|-------------|----------------|-------|-----|
|                       | COSC 1330 02                           | Comp Lit        | С             | -      | 3.00              | 3.00           | 3.00        | 6.00           |       |     |
|                       | ENGL 1302 01                           | Engl Comp II    | A             | -20%-  | 3.00              | 3.00           | 3.00        | 12.00          | 03.   |     |
|                       | HIST 1302 04                           | U S Hist S 1865 | С             | -      | 3.00              | 3.00           | 3.00        | 6.00           |       |     |
|                       | MATH 1314 02                           | College Algebra | с             | -      | 3.00              | 3.00           | 3.00        | 6.00           | 0     |     |
|                       | SPAN 1301 01                           | Elem Span I     | В             |        | 3.00              | 3.00           | 3.00        | 9.00           |       |     |
|                       |                                        | Tions,          | Term Totals:  |        | 15.50             | 15.50          | 15.50       | 41.00          | 2.645 |     |
|                       |                                        |                 | Career Totals | s:     | 30.00             | 39.00          | 30.00       | 86.00          | 2.866 |     |
|                       |                                        |                 |               |        |                   |                |             |                |       |     |
|                       |                                        |                 |               |        |                   |                |             |                |       |     |
|                       | 2015-2016 - Fall                       |                 |               |        |                   |                |             |                |       |     |
|                       | Course                                 | Title           | Grade         | Repeat | Attempted Credits | Earned Credits | GPA Credits | Quality Points | GPA   |     |
|                       | CHPL 1130 L3                           | Chapel          | A             | -      | 0.50              | 0.50           | 0.50        | 2.00           |       |     |
|                       | ENGL 1301 04                           | Engl I + Lab    | В             | •      | 3.00              | 3.00           | 3.00        | 9.00           |       |     |
|                       | HLTH 2281 L4                           | Ess of Hith     | В             |        | 2.00              | 2.00           | 2.00        | 6.00           |       |     |
|                       | MATH 0201 05                           | Math I          | С             | •      | 2.00              | 2.00           | 2.00        | 4.00           |       |     |
|                       | RELI 1311 L3                           | Survey of Bible | A             | 9      | 3.00              | 3.00           | 3.00        | 12.00          |       |     |
|                       | SOCI 1100 L3                           | First Yr Sem    | В             | •      | 1.00              | 1.00           | 1.00        | 3.00           |       |     |
|                       | SOCI 1301 03                           | Intro to Soci   | B             | -      | 3.00              | 3.00           | 3.00        | 9.00           |       |     |
|                       |                                        |                 | Term Totals:  |        | 14.50             | 14.50          | 14.50       | 45.00          | 3.103 |     |
|                       |                                        |                 | Career Totals | S:     | 14.50             | 23.50          | 14.50       | 45.00          | 3.103 |     |
|                       |                                        | 2000            |               | 105    |                   | 100            | 1275        |                | 1055  |     |
|                       | TRANSEED WORK - Transfer               |                 |               |        |                   |                |             |                |       |     |
|                       | Course                                 | Title           | Grade         | Reneat | Attempted Credits | Farned Credits | GPA Credits | Quality Points | GPA   |     |
|                       | GOVT 2306                              | Texas Governmen | TB            | -      |                   | 3.00           | 0.00        |                | UIA   |     |
|                       | HIST 1301                              | U S History I   | ТВ            |        | 0.00              | 3.00           | 0.00        | 0.00           |       |     |
|                       | PHED 1304                              | Personal/Comm H | TB            |        | 0.00              | 3.00           | 0.00        | 0.00           |       |     |
|                       |                                        |                 | Term Totals:  |        | 0.00              | 9.00           | 0.00        | 0.00           | 0.000 |     |
|                       |                                        |                 | Career Totals | s:     | 0.00              | 9.00           | 0.00        | 0.00           | 0.000 |     |
|                       |                                        |                 |               |        | A                 |                |             |                |       |     |
|                       |                                        |                 | 12            |        | 13                |                |             | 12             |       |     |
|                       | 1 Alon                                 |                 |               |        |                   |                |             |                |       |     |
|                       | Printable Unofficial Transcript        |                 |               |        |                   |                |             |                |       |     |
|                       |                                        |                 |               |        |                   |                |             |                |       |     |

**Step 9:** After viewing or printing your transcript, scroll to the top of the page to select the **Course Information** tab on the left side.

| _                               |                                            | 1.0              |                                                                                                    |                                     |                              |          |                                          |                               |                                      |              | _                          |                      |
|---------------------------------|--------------------------------------------|------------------|----------------------------------------------------------------------------------------------------|-------------------------------------|------------------------------|----------|------------------------------------------|-------------------------------|--------------------------------------|--------------|----------------------------|----------------------|
| 💁 Mail                          | - Taylor, Lisa - Outlook                   | 🗙   🔘 Texas      | College   Tyler, TX × J Course Information   Students   P                                                                                          | × () nav-26-5e7263ede0db8.p         | odf × +                      |          |                                          |                               |                                      |              |                            |                      |
| $\leftrightarrow$ $\rightarrow$ | C 🔒 jicsweb.texa                           | ascollege.edu/IC | S/Students/Course_Information.jnz                                                                                                    |                                     |                              |          |                                          |                               |                                      |              | ☆ <mark>ਹ</mark> ⊓         |                      |
| ALLS R.                         | COLORING COLORING                          |                  |                                                                                                    |                                     |                              |          |                                          |                               |                                      |              |                            |                      |
| HOME                            | STUDENTS                                   | ADMISSION        | S STUDENT AFFAIRS ACADEMIC AFFAIRS                                                                                                    | TECHNOLOGY HELP                     | FINANCIAL AID                | STEM     | ACADEMICS                                | TC ATHLETICS                  | CAREER SERVICES                      | MORE 🗸       |                            |                      |
| If you                          | are using a mobile device                  | click HERE!      |                                                                                                    |                                     |                              |          |                                          |                               |                                      |              |                            |                      |
| You are here                    | : <u>Students</u> > <u>Course Informat</u> | tion             |                                                                                                    |                                     |                              |          |                                          |                               |                                      |              |                            |                      |
| Students                        | 3                                          |                  | Course Information                                                                                                    |                                     |                              |          |                                          |                               |                                      |              |                            |                      |
| Main Page                       | e                                          |                  |                                                                                                    |                                     |                              |          |                                          |                               |                                      |              | I                          |                      |
| Course In                       | formation                                  | *                | Student Schedule                                                                                                    |                                     |                              | <b>1</b> | ourse Needs                              |                               |                                      |              |                            | 0                    |
| Transcript                      | ts and Grade Reports                       |                  | Course Schedule for                                                                                                    |                                     |                              |          |                                          |                               |                                      |              |                            |                      |
| Balance a                       | nd Billing Statement                       |                  |                                                                                                    | -                                   | View                         | Detaile  |                                          |                               |                                      |              |                            |                      |
| Student F                       | orms and Applications                      |                  | 2019-2020 - Spring Term - All Divisions                                                                                                    |                                     | view                         | Details  | Requirements Summary                     |                               |                                      |              |                            |                      |
| Student L                       | oan Information                            |                  | Course Title Meets                                                                                                    |                                     |                              |          | Name                                     | Status                        |                                      |              |                            |                      |
| 1098-T 20                       | 019 Long Form                              |                  | CRJU 2394.01 Cri Evi & Ct Pr TR -1:00 PM - 2:20                                                                                                    |                                     |                              |          | General Core Requirem                    | ents 🗙 Not Met                |                                      |              |                            |                      |
| 1098-T 20                       | 018 Long Form                              |                  | CRJU 2395-01 Crim Jus Reseac TR -4:00 PM - 5:20                                                                                                    |                                     |                              |          | Non Applied Coursewo                     | k X Not Met                   |                                      |              |                            |                      |
| Financial                       | Aid                                        |                  | CRJU 4341.01 Int in Crim Jus -                                                                                                    |                                     |                              |          | Total Credits 125                        | X Not Met                     |                                      |              |                            |                      |
| Quick Lir                       | nks                                        |                  | MATH 1342_02         Applied Statist         MWF -1:00 PM - 1:50           Construction         The construction         The construction          |                                     |                              |          | <u>Click here</u> to view the co         | urse needs for Elvis Jan      | es Davis                             |              |                            |                      |
| My Pages                        |                                            | *                | SOCW 4302 01 S C YTTS TR -9:30 - 10:50 AM                                                                                                    |                                     |                              |          | auma Cabadulaa                           |                               |                                      |              |                            | 0                    |
| My Cours                        | es                                         | *                | Advisor Meetings                                                                                                    |                                     |                              | <b>9</b> | ourse Schedules                          |                               |                                      |              |                            |                      |
| Student L                       | earning Center                             | 8                | Advisor Manting For F                                                                                                    |                                     |                              |          |                                          |                               |                                      |              |                            |                      |
| TC Library                      |                                            | ø                | Advisor Meetings For: E                                                                                                    |                                     |                              |          | Add/Drop                                 |                               |                                      |              |                            |                      |
| Texas Col                       | lege Student Email                         | S                | You may enter a start and/or end date for meetings to display.<br>Meetings" button.                                                                | To display all meetings, do not ent | er any dates. Click the "Dis | play     | Alert: The Add and Drop P                | eriod is closed but you may l | e able to add or drop one or more re | gistrations. |                            |                      |
|                                 |                                            |                  | Start Date:     4/23/2020       End Date:     4/30/2020       Display Meetings       There are no scheduled meetings matching the entered criteria |                                     |                              |          | Current Term:<br>Add Period Closed / Dro |                               |                                      |              |                            |                      |
|                                 |                                            |                  | Course History                                                                                                    |                                     |                              | 0        | Add/Drop Course                          | <u>s</u> <b>Q</b> <u>c</u>    | urse Search                          |              |                            |                      |
| •                               | O Type here to search                      | h                | o 🛱 🔒 🖸 🕻                                                                                                    | 🖻 🚺 💿 🚾                             |                              |          |                                          |                               |                                      | 🚯 ^ ·        | <b>ia</b> <i>(ii</i> , 40) | 8:12 PM<br>4/23/2020 |

# **Step 10:** Click the **ADD/DROP** to view Course Schedules and select classes.

|                                   |                                 |                            | $\langle \rangle$                                          |                                         |                                    |                               |              |                            |                                   |                                         |           |           |                     |
|-----------------------------------|---------------------------------|----------------------------|------------------------------------------------------------|-----------------------------------------|------------------------------------|-------------------------------|--------------|----------------------------|-----------------------------------|-----------------------------------------|-----------|-----------|---------------------|
| 🔘 Email Lo                        | ogin                            | 🗙 🛛 💁 Mail - Taj           | ylor, Lisa - Outlook 🛛 🗙 🗾                                 | Course Information   Students   P       | × +                                |                               |              |                            |                                   |                                         |           | -         | o ×                 |
| $\leftrightarrow$ $\rightarrow$ C | jicsweb.tex                     | ascollege.edu/ICS/S        | tudents/Course_Information.jn                              | z                                       |                                    |                               |              |                            |                                   |                                         |           | ☆ ŭ       | M   🌍 i             |
| A REAL PROPERTY AND A             | EES CONTRACTOR                  |                            |                                                            |                                         |                                    |                               |              |                            |                                   |                                         |           |           |                     |
| HOME                              | STUDENTS                        | ADMISSIONS                 | STUDENT AFFAIRS                                            | ACADEMIC AFFAIRS                        | TECHNOLOGY HELP                    | FINANCIAL AID                 | STEM         | ACADEMICS                  | TC ATHLETICS                      | CAREER SERVICES                         | MORE 🗸    |           |                     |
| If you are                        | using a mobile device           | e click <mark>HERE!</mark> |                                                            |                                         |                                    |                               |              |                            |                                   |                                         |           |           |                     |
| You are here: <u>St</u>           | tudents > <u>Course Informa</u> | ition                      |                                                            |                                         |                                    |                               |              |                            |                                   |                                         |           |           |                     |
| Students                          |                                 |                            | Course Information                                         |                                         |                                    |                               |              |                            |                                   |                                         |           |           | * •                 |
| Main Page                         |                                 |                            |                                                            |                                         |                                    |                               |              |                            |                                   |                                         |           |           |                     |
| Course Inforn                     | nation                          | *                          | Student Schedule                                           |                                         |                                    |                               | 0            | Course Needs               |                                   |                                         |           |           | 0                   |
| Transcripts a                     | nd Grade Reports                |                            | Course Schedule for                                        |                                         |                                    |                               |              |                            |                                   |                                         |           |           |                     |
| Balance and I                     | Billing Statement               |                            |                                                            |                                         |                                    | Maria                         | Detaile      |                            |                                   |                                         |           |           |                     |
| Student Form                      | is and Applications             |                            | 2010-2020 - Spring Term - All Divisions                    |                                         | $\langle \rangle$                  | View                          | / Details    | Requirements Summan        |                                   |                                         |           |           |                     |
| Student Loan                      | Information                     |                            | Course Title M                                             | leets                                   | $\langle \rangle$                  |                               |              | Name                       | Status                            |                                         |           |           |                     |
| 1098-T 2019                       | Long Form                       |                            | CRJU 4394 01 Org & Ad Cri Ju T                             | R -5:30 PM - 6:50                       | $\mathbf{h}$                       | $\backslash$                  |              | General Studies A.A.       | Not Met                           |                                         |           |           |                     |
| 1098-T 2018                       | Long Form                       |                            | CRJU 4396 01 Law Enf Int O C N                             | IWF -10:00 - 10:50 AM                   |                                    | $\mathbf{A}$                  |              | Total Credits 125          | X Not Met                         |                                         |           |           |                     |
| 1098-T 2017                       | Long Form                       |                            | <u>SOCW 4304 01</u> ISLP N<br>SOCW 4422 01 Field Instructi | 1WF -8:00 - 8:50 AM                     |                                    | $\langle \rangle$             |              | Click here to view the     | course needs for                  |                                         |           |           |                     |
| Graduation A                      | pplication Form                 |                            |                                                            |                                         |                                    | $\langle \rangle$             |              | <u>onormere</u> to new the |                                   |                                         |           |           |                     |
| Financial Aid                     |                                 | •                          | Advisor Meetings                                           |                                         |                                    |                               | 0            | Course Schedules           |                                   |                                         |           |           | 0                   |
| Quick Links                       |                                 |                            | Advisor Meetings For:                                      |                                         |                                    | $\langle \rangle$             |              |                            |                                   |                                         |           |           |                     |
| My Pages                          |                                 | *                          | You may enter a start and/or en                            | d date for meetings to display. To      | o display all meetings, do not ent | ter any dates. Click the "Dis | play         | Add/Drop                   |                                   |                                         |           |           |                     |
| My Courses                        |                                 | ~                          | Meetings" button.                                          |                                         |                                    |                               | $\backslash$ |                            |                                   |                                         |           |           |                     |
| Student Learr                     | ning Center                     | Ø                          | Start Date: 4/22/2020                                      |                                         |                                    |                               |              | Alert: The Add and Dro     | p Period is closed but you may be | e able to add or drop one or more regis | trations. |           |                     |
| TC Library                        |                                 | S                          | End Date: 4/29/2020                                        |                                         |                                    |                               | $\backslash$ | Current Term:              | 2019-2020 - Spring Ter            | n                                       |           |           |                     |
| Texas College                     | e Student Email                 | I                          | There are no scheduled meeting                             | js matching the entered criteria        |                                    |                               |              | Add Period Closed / I      | Drop Period Closed                |                                         |           |           |                     |
|                                   |                                 |                            | Course History                                             |                                         |                                    |                               | 0            | Add/Drop Cou               | <u>rses</u> Q <u>co</u>           | irse Search                             |           |           |                     |
|                                   |                                 |                            | To view your complete course histo                         | ory, click the View Course History link |                                    |                               |              |                            |                                   |                                         |           |           | -                   |
| ۹                                 | Type here to searc              | h                          |                                                            | i 🖸 💽 🖻 🕯                               | 2 🚺 🚾 📀                            |                               |              |                            |                                   |                                         | ∧ 69      | <b>ነ።</b> | 0:56 AM<br>/22/2020 |

### Step 11: Use the drop-down menu to select the correct term. After selecting the term for enrollment, click "Search."

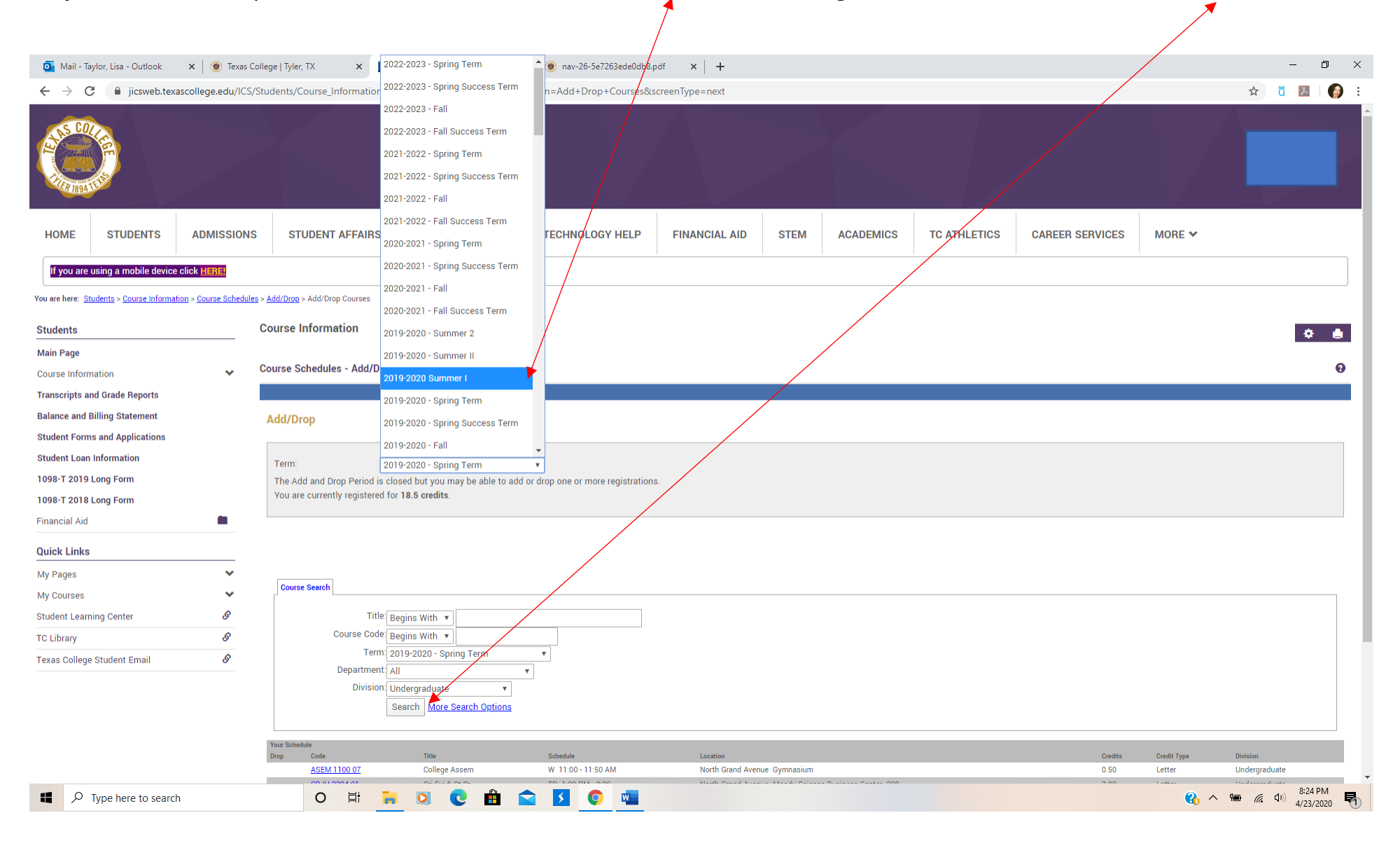

### **Step 12:** Check the boxes to select your classes. Click the "**Add Courses**" tab to complete the registration process.

| 💁 Mail - Taylor, Lisa - Outlook 🛛 🗙                                                                                                    | 📔 🛞 Texas G     | ollege   Tyle       | er, TX                  | × 🚺 Course Schedul            | es - Search Result 🗙 🍥 nav | -26-5e7263e | de0db8.pdf ×   +      |       |            |           |                         |                                 | -                                    | Minimize ×                                                                                                    |
|----------------------------------------------------------------------------------------------------|-----------------|---------------------|-------------------------|-------------------------------|----------------------------|-------------|-----------------------|-------|------------|-----------|-------------------------|---------------------------------|--------------------------------------|----------------------------------------------------------------------------------------------------|
| ← → C 🔒 jicsweb.texascoll                                                                                                    | lege.edu/ICS/   | /Students/          | Course_                 | _Information.jnz?portlet=Cou  | rse_Schedules&screen=Add   | +Drop+Cou   | urses&screenType=next |       |            |           |                         |                                 | 🖈 🖞 🔼                                | I 🚯 🗄                                                                                                    |
| You are here: <u>Students</u> > <u>Course Information</u> > <u>Course Information</u> > <u>Course Informatio</u> | Course Schedule | s > <u>Add/Drop</u> | <u>p</u> > <u>Add/D</u> | r <u>op Courses</u> > Results |                            |             |                       |       |            |           |                         |                                 |                                      | A                                                                                                    |
| Studente                                                                                                    |                 | Course              | Inform                  | nation                        |                            |             |                       |       |            |           |                         |                                 |                                      | _                                                                                                    |
|                                                                                                    |                 | oouroc              | mon                     |                               |                            |             |                       |       |            |           |                         |                                 | ÷                                    |                                                                                                    |
| Main Page                                                                                                    |                 | Course S            | Schedul                 | les - Results                 |                            |             |                       |       |            |           |                         |                                 |                                      | 9                                                                                                    |
| Course Information                                                                                                    | *               |                     |                         |                               |                            |             |                       |       |            |           |                         |                                 |                                      | , in the second second se |
| Transcripts and Grade Reports                                                                                                    |                 |                     |                         |                               |                            |             |                       |       |            |           |                         |                                 |                                      |                                                                                                    |
| Balance and Billing Statement                                                                                                    |                 | Searc               | h Resu                  | ilts                          |                            |             |                       |       |            |           |                         |                                 |                                      |                                                                                                    |
| Student Forms and Applications                                                                                                    |                 |                     |                         |                               |                            |             |                       |       |            |           |                         |                                 |                                      |                                                                                                    |
| Student Loan Information                                                                                                    |                 | Search.             | <u>Again</u>            | Term: 2019-2020 St            | immer I 🔹 🔻                |             | Division: All         |       | v          | Search    | Other previously select | ed search criteria still apply. |                                      |                                                                                                    |
| 1098-T 2019 Long Form                                                                                                    |                 |                     |                         |                               |                            |             |                       |       |            |           |                         |                                 |                                      | _                                                                                                    |
| 1098-T 2018 Long Form                                                                                                    |                 | Add T               | extbooks                | Course code                   | Name                       |             | Faculty               | Seats | Open Statu | is Schedu | le Credits              | Begin Date                      | End Date                             |                                                                                                    |
| Financial Aid                                                                                                    |                 |                     | Ŧ                       | ASEM 1100 01                  | College Assem              |             | Locke, Crystal        | 48/50 | Oper       | ו         | 0.50                    | 5/18/2020                       | 6/29/2020                            |                                                                                                    |
|                                                                                                    |                 |                     | ±                       | BIOL 1006 01                  | Gen Biol I Lab             |             | Gupta, Mamta          | 20/20 | Oper       | ٦         | 0.00                    | 5/18/2020                       | 6/29/2020                            |                                                                                                    |
| Quick Links                                                                                                    |                 |                     | Ŧ                       | BIOL 1471 01                  | Gen Bio I                  |             | Gupta, Mamta          | 20/20 | Oper       | 1         | 4.00                    | 5/18/2020                       | 6/29/2020                            |                                                                                                    |
| My Pages                                                                                                    | *               |                     | ±                       | <u>COSC 1330 01</u>           | Spec Top COSC              |             | Akpan, Bassey         | 30/30 | Oper       | 1         | 3.00                    | 5/18/2020                       | 6/29/2020                            |                                                                                                    |
| My Courses                                                                                                    | *               |                     | ±                       | <u>COSC 3338 01</u>           | E-Colli Pion               |             | Akpan, Bassey         | 20/20 | Oper       | 1         | 3.00                    | 5/18/2020                       | 6/29/2020                            |                                                                                                    |
| Student Learning Center                                                                                                    | S               |                     | ±                       | CR30 1301 01                  | Crim tue Researc           |             | Ross Kristina         | 20/20 | Oper       | 1         | 3.00                    | 5/18/2020                       | 6/29/2020                            |                                                                                                    |
| TC Library                                                                                                    | S               |                     |                         | CR III 2292 01                | Min Cr Po & Soc            |             | Nichole Airron        | 20/20 | Oper       | 1         | 3.00                    | 5/18/2020                       | 6/29/2020                            | _                                                                                                    |
| Texas College Student Email                                                                                                    | S               |                     | E                       | CB.IU 3395.01                 | Criminalisties             |             | Vernier Stacy         | 20/20 | Oper       | ,<br>,    | 3.00                    | 5/18/2020                       | 6/29/2020                            |                                                                                                    |
|                                                                                                    |                 |                     | E                       | CBJU 3397 01                  | Treat Test & F             |             | Vernier, Stacy        | 20/20 | Oper       | ,<br>1    | 3.00                    | 5/18/2020                       | 6/29/2020                            | _                                                                                                    |
|                                                                                                    |                 |                     | Ŧ                       | CRJU 4391 01                  | The Abn & Crime            |             | Vernier, Stacy        | 20/20 | Oper       | 1         | 3.00                    | 5/18/2020                       | 6/29/2020                            |                                                                                                    |
|                                                                                                    |                 |                     | Ŧ                       | CRJU 4393 01                  | Law En Leg Pro             |             | Nichols, Airron       | 20/20 | Oper       | 1         | 3.00                    | 5/18/2020                       | 6/29/2020                            |                                                                                                    |
|                                                                                                    |                 |                     | Ŧ                       | CRJU 4394 01                  | Org & Ad Cri Ju            |             | Ross, Kristina        | 20/20 | Oper       | 1         | 3.00                    | 5/18/2020                       | 6/29/2020                            |                                                                                                    |
|                                                                                                    |                 |                     | Ŧ                       | ENGL 1302 01                  | Engl Comp II               |             | Cade, Barbara         | 29/30 | Oper       | ı         | 3.00                    | 5/18/2020                       | 6/29/2020                            |                                                                                                    |
|                                                                                                    |                 |                     | Ŧ                       | ENGL 2302 01                  | Wrold Lit                  |             | Cade, Barbara         | 20/20 | Oper       | 1         | 3.00                    | 5/18/2020                       | 6/29/2020                            |                                                                                                    |
|                                                                                                    |                 |                     | Ŧ                       | ENGL 4303 01                  | Spe. Top                   |             | Isaacs, d'Andra White | 30/30 | Oper       | ı         | 3.00                    | 5/18/2020                       | 6/29/2020                            |                                                                                                    |
|                                                                                                    |                 |                     | Ŧ                       | ENGL 4304 01                  | Classical Lit              |             | Usongo, Kenneth       | 20/20 | Oper       | ı         | 3.00                    | 5/18/2020                       | 6/29/2020                            |                                                                                                    |
|                                                                                                    |                 |                     | Ŧ                       | ENGL 4307 01                  | Stud Af Am Lit             |             | Usongo, Kenneth       | 20/20 | Oper       | ۱         | 3.00                    | 5/18/2020                       | 6/29/2020                            |                                                                                                    |
|                                                                                                    |                 |                     | Ŧ                       | ENGL 4322 01                  | Adv Engl Gramma            |             | Isaacs, d'Andra White | 20/20 | Oper       | 1         | 3.00                    | 5/18/2020                       | 6/29/2020                            |                                                                                                    |
|                                                                                                    |                 |                     | Ŧ                       | <u>GBVS 2301 01</u>           | Intro to Busine            |             | Gordon, Victoria      | 30/30 | Oper       | 1         | 3.00                    | 5/18/2020                       | 6/29/2020                            |                                                                                                    |
|                                                                                                    |                 | Add G               | ourses                  | ¥                             |                            |             |                       |       |            |           |                         |                                 |                                      |                                                                                                    |
|                                                                                                    |                 | , ad or             |                         |                               |                            |             |                       |       |            |           |                         |                                 | AS - GB   <u>GB - SO</u> <u>Next</u> | <u>page&gt;</u>                                                                                                    |

Type here to search

0 🗄 🔒 🖸 🕐 🏛 😭 🚺 🧠 💶

🚯 ^ 🖮 🦟 🕬 👫 8:30 PM 🛃